双联体情景触摸开关 YH-GR816A 使用说明书

### 一.产品参考

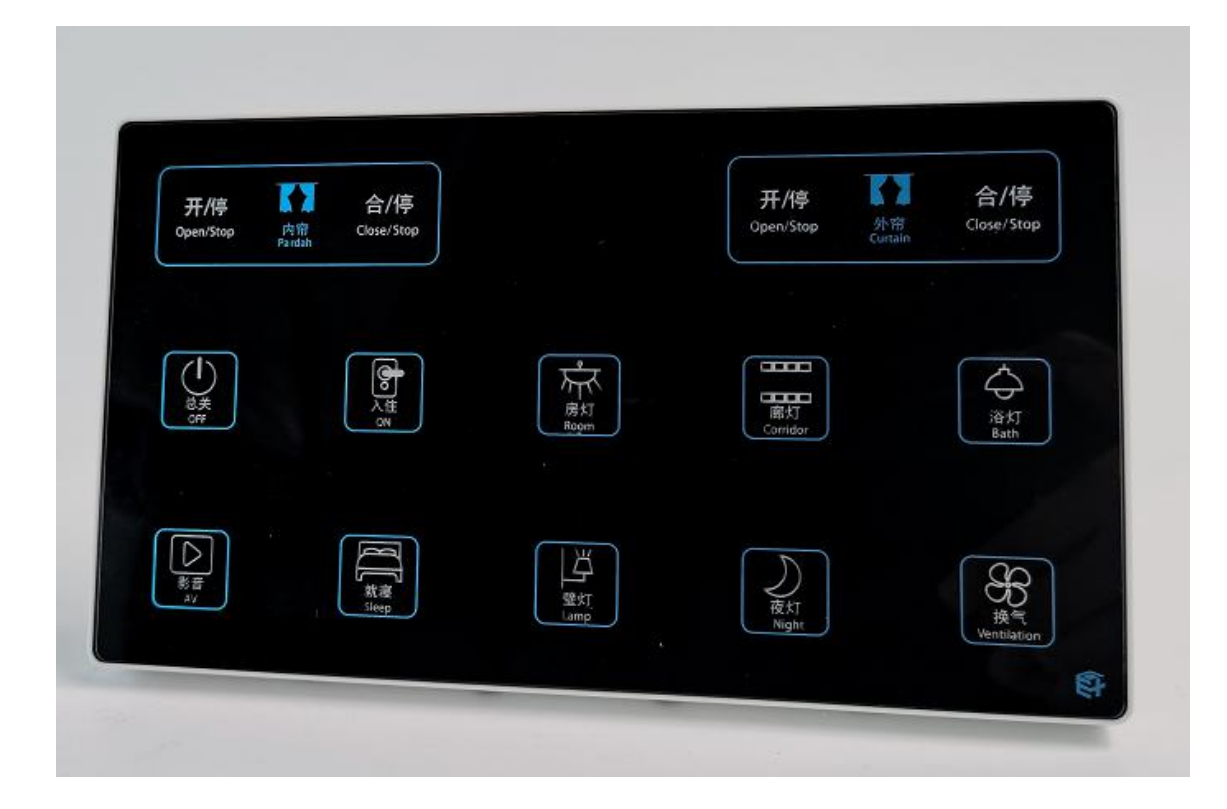

# 下载 APP 注册并登录,然后添加智能网关 (具体操作参考智能网关说明书)

# 二.情景面板添加 APP 操作

### A.情景开关添加 APP

确保网关线情况下,在 APP 主页面点击情景,选择对应情景设置情景模式

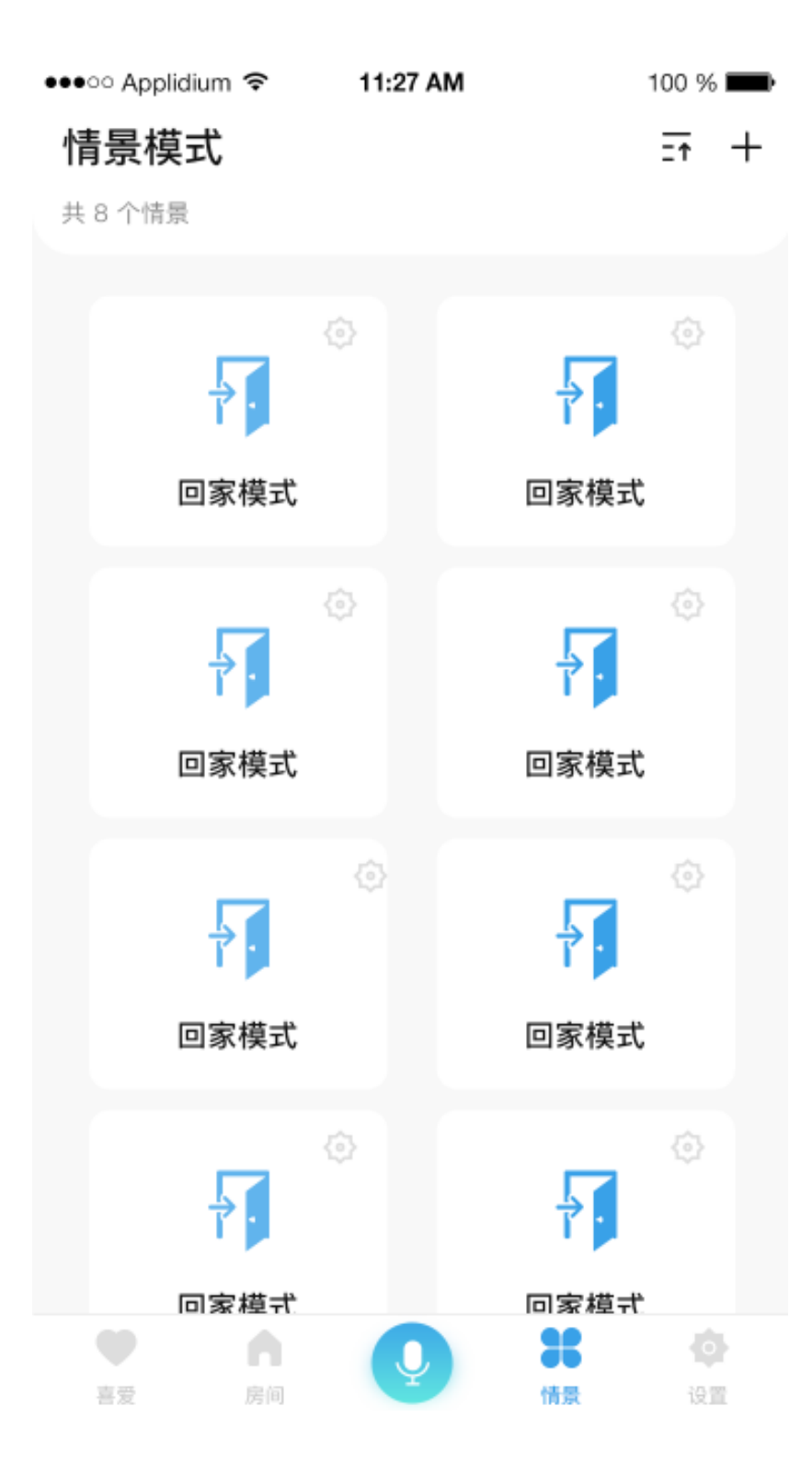

### B. 情景开关配对

进入情景模式页面,点击配对按钮,进行情景面板配对,首先选择好相 应网关,再点击配对,长按情景面板任意键 5 秒,点击 APP 配对,即可配对, 配对完成后点击完成

| •••• Applidium                             | n 중 11:27 AM                 | 100 % 🗪 | ●●●○○ Applidium 🗢                                      | 11:27 AM | 100 % 💼 |
|--------------------------------------------|------------------------------|---------|--------------------------------------------------------|----------|---------|
| <                                          | 情景详情                         | +       | <                                                      | 配对       |         |
| <b>回家</b><br>该模                            | <b>《模式</b><br>式下共有 6 个设备     | 配对      | 网关                                                     |          | 网关一 >   |
| ■ 卧室空调<br>展示大厅                             |                              | я >     | 长按按键5秒后进入配对状态,点击下方<br>>                                |          |         |
| (二) (1) (1) (1) (1) (1) (1) (1) (1) (1) (1 | <b>室空调</b><br>秋厅             | ¥ >     | 注意:按键指示灯熄灭后即自动退出配对状态,手动取消<br>配对请按任意按键,配对成功后指示灯闪三下自动退出。 |          |         |
| (三) (計)<br>展示                              | <b>室空调</b><br>示大厅            | ¥ >     |                                                        |          |         |
| (二) (B)<br>展示                              | <b>室空调</b><br>病大厅            | ¥ >     |                                                        |          |         |
| (三) 卧:<br>展示                               | <b>室空调</b><br>示大厅            | ¥ >     |                                                        |          |         |
| (二) (B)<br>展示                              | <b>室空调</b><br>际大厅            | ¥ >     |                                                        |          |         |
| (二) (計)<br>展示                              | <b>室空调</b><br><sup>武大厅</sup> | ¥>      |                                                        | 配对       |         |
|                                            |                              |         |                                                        |          |         |

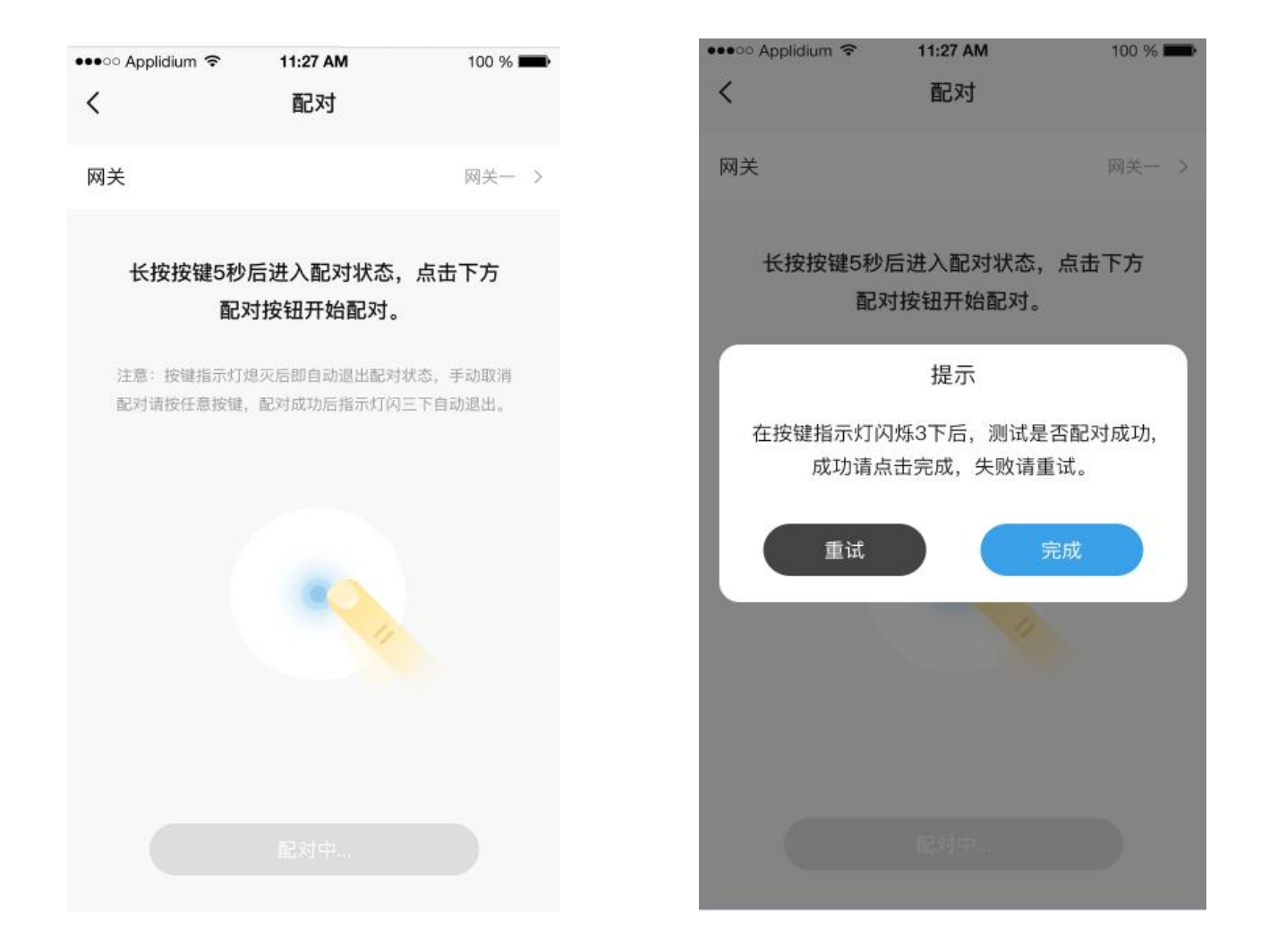

# 三.设备物理配对以及删除操作方式

#### A.物理配对

面板触摸按键短按3下再长按5秒

#### B.物理删除配对

面板触摸按键短按5下再长按6秒

#### C.物理总清

面板触摸按键短按8下再长按5秒